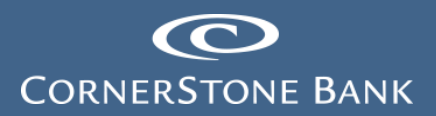

# Automated Clearing House Positive Pay in Business Online Banking

**Purpose:** This document explains the process for Automatic Clearing House (ACH) Positive Pay in Business Online Banking (BOB).

# **Table of Contents**

| Positive Pay                          | .1 |
|---------------------------------------|----|
| Create ACH Rule                       | .3 |
| ACH Transaction Search                | .4 |
| Transaction Reports - Exception Items | .5 |
| System Reports                        | .5 |
| ACH Authorization Rules               | .5 |
| Transaction Filters/Blocks            | .6 |

## **Positive Pay**

Positive Pay allows users to upload an ACH file to Business Online Banking (BOB) and when items do not appear on the file, an exception generates for the user to review.

Click on Click Here To Access ACH/Check Positive Pay.

| Alerts                         |                              | A Manage Alerts           | Pay Or Transfer    |        |
|--------------------------------|------------------------------|---------------------------|--------------------|--------|
| You have no unread alerts.     |                              |                           | Internal           | Show 🛩 |
| Accounts                       |                              | 🖞 Edit Accounts 🛛 🔒 Print | ACH                | Show 🛩 |
| C                              | Available balance            |                           | ACH Import         | Show 🛩 |
| XXXX                           | \$19.79                      | Recent 🛩                  | Wire               | Show 🛩 |
| C                              | Available balance<br>\$20.21 | Recent 🗸                  | Wire Import        | Show 🛩 |
|                                | Show All Accounts 🗸          |                           | Bill Pay           | Show 🗸 |
| Positive Pay                   |                              |                           | Checks & Deposits  |        |
| Positive Pay                   | Current D                    | ay Exceptions             | Go To Positive Pay |        |
| Click Here To Access ACH/Check | Positive Pay                 |                           | Quick Launch       |        |

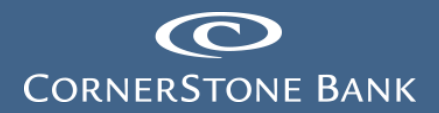

A new window appears.

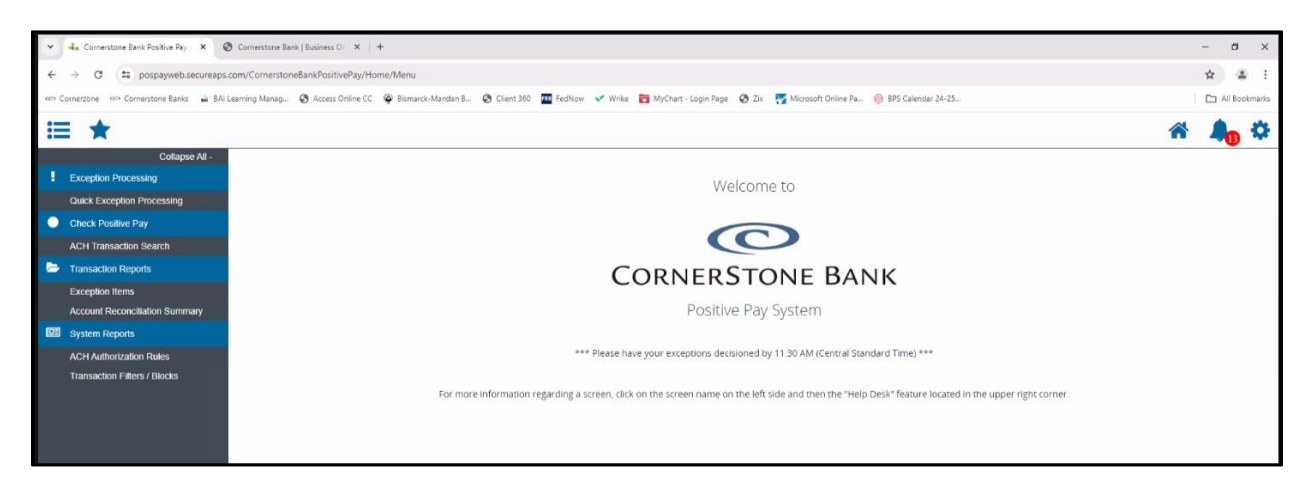

Select Quick Exception Processing to make pay or return decisions for today's exceptions.

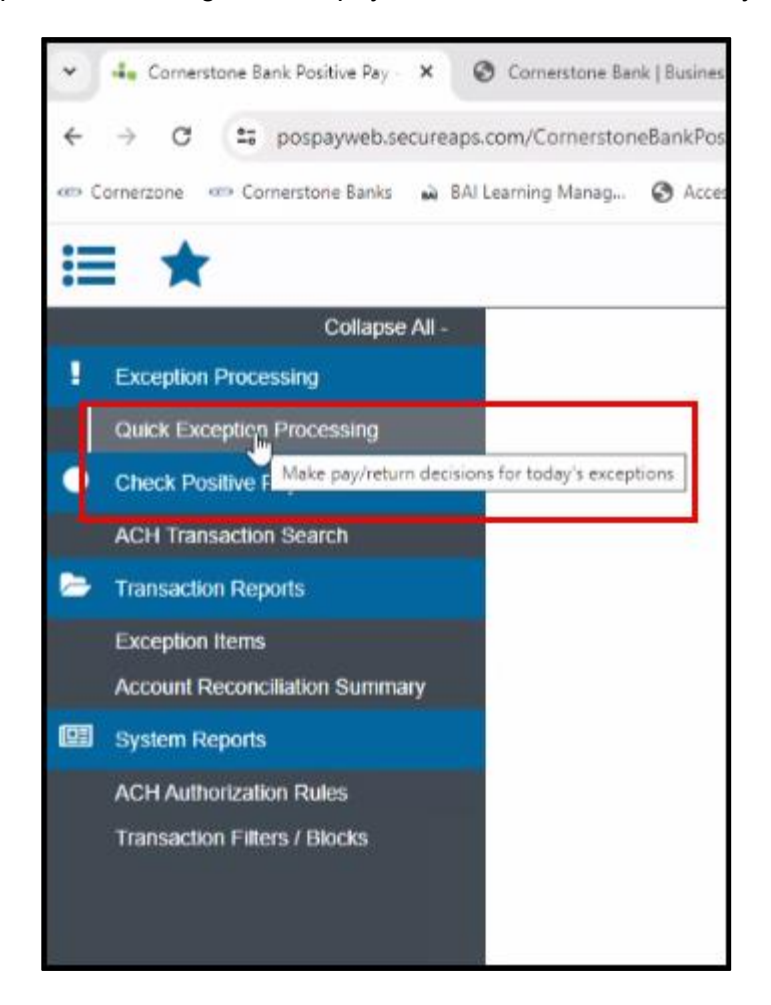

Select Decision Needed.

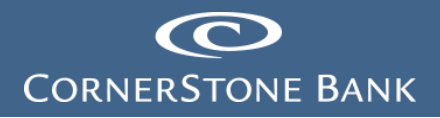

| All Account Nicknames *         | Ç            | Quick Exception Processing                                                                                                    |          |
|---------------------------------|--------------|----------------------------------------------------------------------------------------------------|----------|
| Search exceptions Q             |              |                                                                                                    | <u>+</u> |
| Decisions Needed (1)            | \$176,000.00 | There is 1 exception to review.                                                                                                    |          |
| UNAUTHORIZED ACH<br>TRANSACTION | \$176,000.00 | Check exceptions will be given a decision of <b>Pay</b> and ACH exceptions will be given a decision of<br><b>Return</b> if no decision has been made by 11:30 AM Central Time (US & Canada). (Central Standard |          |
| Decisioned (0)                  | \$0.00       | Time)                                                                                                    |          |
| Total (1)                       | \$176,000.00 | 4                                                                                                    |          |
|                                 |              | Decision Needed<br>\$176,000.00<br>Decisioned<br>\$0.00                                                                                                    |          |
|                                 |              |                                                                                                    | _        |

By selecting the transaction, Add Rule, Pay or Return options appear.

| Sear | ch exceptions Q                 |              |                                                             |                                               |                       | * | × |
|------|---------------------------------|--------------|-------------------------------------------------------------|-----------------------------------------------|-----------------------|---|---|
| ^    | Decisions Needed (1)            | \$176,000.00 | UNAUTHORIZED ACH TRA                                        | NSACTION                                      |                       |   |   |
|      | UNAUTHORIZED ACH<br>TRANSACTION | \$176,000.00 | Default Decision: Return                                    | Cutoff Time: 11:30 AM Central Time<br>Canada) | (US &                 |   |   |
|      | Decisioned (0)                  | \$0.00       | Account Nickname: TrueNorth Steel                           | Amount: \$176,000.00                          | Paid Date: 06/17/2024 |   |   |
|      | Total (1)                       | \$176,000.00 | WEB / 1282532045 / DR<br>FRANCHISE TAX BO PAYMENTS 10942768 | 9 PM                                          |                       |   |   |
|      |                                 |              | A                                                           | dd Rule Pay                                   | Return                |   |   |

Select one of the options to complete the exception.

### Create ACH Rule

Creating rules allows transactions to process through exceptions.

Click on Add Rule.

| Sear | ch exceptions                   | ۹            |                                                                              | * | × |
|------|---------------------------------|--------------|------------------------------------------------------------------------------|---|---|
| ^    | Decisions Needed (1)            | \$176,000.00 | UNAUTHORIZED ACH TRANSACTION                                                 |   |   |
|      | UNAUTHORIZED ACH<br>TRANSACTION | \$176,000.00 | Default Decision: Return Cutoff Time: 11:30 AM Central Time (US & Canada)    |   |   |
| -    | Decisioned (0)                  | \$0.00       | Account Nickname: TrueNorth Steel Amount: \$176,000.00 Paid Date: 06/17/2024 |   |   |
|      | Total (1)                       | \$176,000.00 | WEB / 1282532045 / DR<br>FRANCHISE TAX BO PAYMENTS 109427689 PM              |   |   |
|      |                                 |              | Add Rule Pay Return                                                          |   |   |

Version 2 Dated 12.10.2024

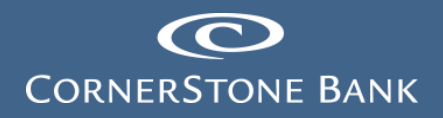

Enter a Description, select a Standard Entry Class (SEC code) from the drop down.

The Company ID auto populates.

Select from the drop down for Debits or Credits.

Enter the Max Allowable Amount. Click Save Rule.

| Add ACH authorization rule |        |           |
|----------------------------|--------|-----------|
| Description                |        |           |
| SEC Code                   |        |           |
| WEB                        |        | ~         |
| Company ID<br>1282532045   |        |           |
| Debits or Credits          |        |           |
| Debits only                |        | ~         |
| Max Allowable Amount       |        |           |
| 176000                     |        |           |
|                            |        |           |
|                            | Cancel | Save rule |

#### ACH Transaction Search

This section allows the user to search ACH transactions based on paid date from and to, SEC codes and amount from and to for the Account Nickname.

| Collapse All -                 |                                                                                             |        |  |  |  |  |  |
|--------------------------------|---------------------------------------------------------------------------------------------|--------|--|--|--|--|--|
| Exception Processing           | ACH Transaction Search                                                                      |        |  |  |  |  |  |
| Quick Exception Processing     | Kernandadah sedien                                                                          |        |  |  |  |  |  |
| Check Positive Pay             | Access to Michaema                                                                          |        |  |  |  |  |  |
| ACH Transaction Search         | Alcount Nichames                                                                            |        |  |  |  |  |  |
| Transaction Reports            |                                                                                             |        |  |  |  |  |  |
| Exception Items                | Paid Date From Paid Date To                                                                 |        |  |  |  |  |  |
| Account Reconciliation Summary | a a a a a a a a a a a a a a a a a a a                                                       |        |  |  |  |  |  |
| System Reports                 |                                                                                             |        |  |  |  |  |  |
| ACH Authorization Rules        | SEC Code                                                                                    |        |  |  |  |  |  |
| Transaction Filters / Blocks   | All SEC Codes                                                                               |        |  |  |  |  |  |
|                                | Amount From Amount To                                                                       |        |  |  |  |  |  |
|                                | Prindenis 1 or 11 Politika 1 de                                                             |        |  |  |  |  |  |
|                                |                                                                                             |        |  |  |  |  |  |
|                                | Note: Transaction history is retained within the system for 90 days after an item has paid. |        |  |  |  |  |  |
|                                |                                                                                             |        |  |  |  |  |  |
|                                |                                                                                             | Search |  |  |  |  |  |
|                                |                                                                                             |        |  |  |  |  |  |

Version 2 Dated 12.10.2024

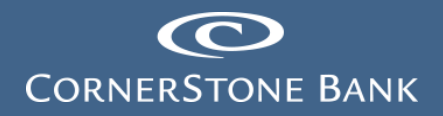

## **Transaction Reports - Exception Items**

This section allows users to search for exceptions items on paid date, date from and to, transaction type, decision and reason for the Account Nickname.

Note: This is for ACH transactions only.

|   | Collapse All -                 |                                          |                 |                                                                                                    |        |  |  |  |  |
|---|--------------------------------|------------------------------------------|-----------------|----------------------------------------------------------------------------------------------------|--------|--|--|--|--|
| 1 | Exception Processing           | Exco                                     | Excention Items |                                                                                                    |        |  |  |  |  |
|   | Quick Exception Processing     | Exception terms                          |                 |                                                                                                    |        |  |  |  |  |
| ٠ | Check Positive Pay             | A second bill designs                    |                 |                                                                                                    |        |  |  |  |  |
|   | ACH Transaction Search         | All Account Nickname                     |                 |                                                                                                    |        |  |  |  |  |
| Þ | Transaction Reports            |                                          |                 |                                                                                                    | -      |  |  |  |  |
| 1 | Exception Items                | Date                                     |                 |                                                                                                    |        |  |  |  |  |
|   | Account Reconciliation Summary | Paid Date                                | $\sim$          |                                                                                                    |        |  |  |  |  |
|   | System Reports                 |                                          |                 |                                                                                                    |        |  |  |  |  |
|   | ACH Authorization Rules        | Date From                                | 0               | Date To                                                                                                    |        |  |  |  |  |
|   | Transaction Filters / Blocks   | 06/17/2024                               | ŝ               | free constant of the second second seco | 1      |  |  |  |  |
|   |                                | Transaction Trans                        |                 |                                                                                                    |        |  |  |  |  |
|   |                                | Transaction type                         |                 |                                                                                                    |        |  |  |  |  |
|   |                                | Both check and ACH exceptions            | <u> </u>        | <ul> <li>Include Reversals</li> </ul>                                                                                                    |        |  |  |  |  |
|   |                                | Check Mumber From                        |                 | Charle Number To                                                                                                    |        |  |  |  |  |
|   |                                | Check Number From                        |                 | Check Number To                                                                                                    |        |  |  |  |  |
|   |                                |                                          |                 |                                                                                                    | -      |  |  |  |  |
|   |                                | Decision                                 | F               | Reason                                                                                                    |        |  |  |  |  |
|   |                                | All Decisions                            | A               | All Reasons                                                                                                    |        |  |  |  |  |
|   |                                |                                          |                 |                                                                                                    | -      |  |  |  |  |
|   |                                | Note: Transaction bistory is retained wi | bin the         | e system for 90 days after an item has naid                                                                                                    |        |  |  |  |  |
|   |                                |                                          |                 |                                                                                                    |        |  |  |  |  |
|   |                                |                                          |                 |                                                                                                    | Search |  |  |  |  |
|   |                                |                                          |                 |                                                                                                    |        |  |  |  |  |
|   |                                | D.                                       |                 |                                                                                                    |        |  |  |  |  |

### System Reports

This section allows users to view ACH Authorization Rules and Transaction Filter and Blocks.

#### **ACH Authorization Rules**

This report contains the ACH Authorization Rules set up for an account.

|     | Collapse All -                          |                             |                           |            |                      |                   |                      |                   |        |     |   |
|-----|-----------------------------------------|-----------------------------|---------------------------|------------|----------------------|-------------------|----------------------|-------------------|--------|-----|---|
| 1   | Exception Processing                    |                             |                           |            | ACH Auth             | orization Rules   |                      |                   |        |     |   |
|     | Quick Exception Processing              |                             |                           |            | /                    |                   |                      |                   |        | -   |   |
| •   | Check Positive Pay                      |                             |                           |            |                      |                   |                      |                   | 0      |     |   |
|     | ACH Transaction Search                  |                             |                           |            |                      |                   |                      |                   | Q III  | +   |   |
| -   | <ul> <li>Transaction Reports</li> </ul> | Account Nickname            | ↑   Description           | Company ID | SEC Code             | Debits or Credits | Max Allowable Amount | Notification Type | 1      |     |   |
|     | Exception Items                         |                             |                           | 9999922673 | CCD - Cash Concen    | Debits Only       | \$1,500.00           | Create Exception  |        | 8   |   |
| 100 | Account Reconciliation Summary          |                             |                           | 9999922660 | CCD - Cash Concen    | Debits Only       | \$25,000.00          | Create Exception  |        | :   |   |
|     | System Reports                          |                             |                           |            |                      |                   |                      |                   |        |     | - |
| L   | ACH Authorization Rules                 |                             | 5/3 Bankcard              | 1310281170 | CCD - Cash Concen    | Debits Only       | \$3,500.00           | Create Exception  |        | 1   |   |
|     | Transaction Filters / Blocks            |                             | ALL DEPOSITS              |            | ALL - All Standard E | Credits Only      | \$99,999,999.99      | Create Exception  |        | :   |   |
|     |                                         |                             | BCBSND Premium            | 16944659   | ALL - All Standard E | Debits Only       | \$99,999,999.99      | Create Exception  |        | ÷   |   |
|     |                                         |                             | BCBSNDPREMIUM EDI         | P450173185 | ALL - All Standard E | Debits Only       | \$250,000.00         | Create Exception  |        | :   |   |
|     |                                         |                             | Bell Bank Mortgage        | 9450283MTG | PPD - Prearranged    | Debits Only       | \$20,000.00          | Create Exception  |        | 1   |   |
|     |                                         |                             | Black Hills Engergy       | 1262840847 | ALL - All Standard E | Debits Only       | \$20,000.00          | Create Exception  |        | :   |   |
|     |                                         |                             | CA DEPT TAX FEE CDTF      | 2822162215 | CCD - Cash Concen    | Debits Only       | \$350,000.00         | Create Exception  |        | 1   |   |
|     |                                         |                             | Cass County Elec ElecBill | 1450115790 | CCD - Cash Concen    | Debits Only       | \$10,000.00          | Create Exception  |        | 1   |   |
|     |                                         | Showing 1-10 of 201 results |                           |            | 1 2                  | 3 21 >            |                      |                   | View 1 | 0 🗸 |   |
|     |                                         |                             |                           |            |                      |                   |                      |                   |        |     |   |

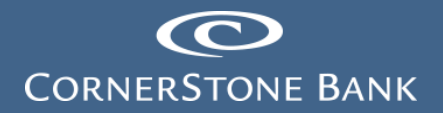

#### **Transaction Filters/Blocks**

This report allows users to update and create Transaction Filters and Blocks for ACH positive pay.

| ļ | Collapse All -                 |                   |                                  |                              |                   |                   |              |  |  |
|---|--------------------------------|-------------------|----------------------------------|------------------------------|-------------------|-------------------|--------------|--|--|
| 1 | Exception Processing           |                   |                                  | Transaction Filters / Blocks |                   |                   |              |  |  |
|   | Quick Exception Processing     |                   |                                  |                              |                   |                   |              |  |  |
| • | Check Positive Pay             |                   |                                  |                              |                   |                   |              |  |  |
| 1 | ACH Transaction Search         | Add record        |                                  |                              |                   |                   |              |  |  |
| - | Transaction Reports            | Account Nickname  |                                  | Company ID                   |                   |                   |              |  |  |
|   | Exception Items                | FTC Transport     | ~                                |                              |                   |                   |              |  |  |
|   | Account Reconciliation Summary |                   |                                  |                              |                   |                   |              |  |  |
|   | System Reports                 | SEC Code          |                                  | From Tran Code               | Thru Tran Code    |                   |              |  |  |
| 1 | ACH Authorization Rules        |                   |                                  |                              |                   |                   |              |  |  |
|   | Transaction Filters / Blocks   | Debits or Credits |                                  | Minimum Amount               | Notification Type |                   |              |  |  |
|   |                                | Both              | ~                                |                              | Create Exception  |                   | ~            |  |  |
|   |                                |                   |                                  |                              | -                 |                   |              |  |  |
|   |                                |                   |                                  |                              | Cancel            | Save and Add More | Save Changes |  |  |
|   |                                |                   |                                  |                              |                   |                   |              |  |  |
|   |                                |                   |                                  |                              |                   |                   |              |  |  |
|   |                                |                   |                                  | Da                           |                   |                   |              |  |  |
|   |                                |                   |                                  |                              |                   |                   |              |  |  |
|   |                                |                   | There are no results to display. |                              |                   |                   |              |  |  |
|   |                                |                   |                                  |                              |                   |                   |              |  |  |
|   |                                |                   |                                  |                              |                   |                   |              |  |  |
|   |                                |                   |                                  |                              |                   |                   |              |  |  |

If you have any questions or need assistance with Business Online Banking, contact our Cash Management team at 888-297-2100 or online at <a href="https://www.cornerstone.bank/contact/">https://www.cornerstone.bank/contact/</a>.

#### **Cornerstone Bank Cash Management Team**